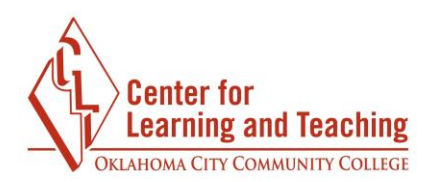

## **Printing a Moodle Quiz**

To print a quiz from Moodle, first make sure each of the questions are displayed on one page. This can be done on the settings page for a quiz, beneath the **Layout** heading.

In the **New Page** menu, select **Never, all questions on one page**.

| - Layout                                                                                                    |          |
|----------------------------------------------------------------------------------------------------|----------|
| New page 🕐                                                                                                    |          |
| Every question                                                                                                    | ~        |
| Never, all questions on on<br>Every question<br>Every 2 questions<br>Every 3 questions<br>Every 4 questions<br>Every 5 questions | e page ^ |
| Every 6 questions                                                                                                    | -        |

Next, check the **Repaginate now** checkbox.

| - Layout                                | İ |
|-----------------------------------------|---|
| New page 👔                              | I |
| Never, all questions on one page $\sim$ | I |
| Repaginate now                          | I |
|                                         | ł |

Saving that change will move all of your questions onto one page.

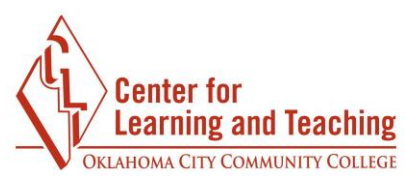

Next, start a preview of the quiz. This can be done by selecting the **Preview** option in the Admin menu when editing a quiz.

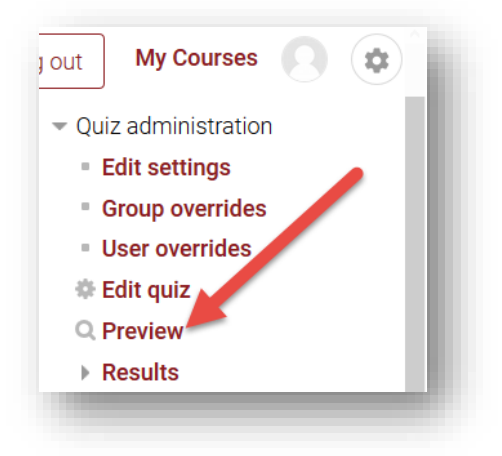

When the preview begins and the questions are visible on the screen, use your browser's print options to print the page. For most browsers pressing **ctrl** + **p** (cmd + p on a Mac) will load the print menu.

| T THE COL     |                             |                           |                    |
|---------------|-----------------------------|---------------------------|--------------------|
| <u>N</u> ame: | CSEM2G3-PRINTER1-CLT        |                           |                    |
| Status:       | Ready                       |                           |                    |
| Type:         | Canon iR-ADV C5235/5240 UFR | II                        |                    |
| Where:        | IP_172.16.44.198            | _                         |                    |
| Comment:      |                             | Prin                      | t to fi <u>l</u> e |
| Print range   |                             | Copies                    |                    |
| ● <u>A</u> I  |                             | Number of <u>c</u> opies: | 1 🜲                |
| O Pages       | from: 1 to: 1               |                           |                    |
| O Selectio    | on                          | 123 123                   | ✓ Collate          |
|               |                             |                           |                    |
|               |                             | OK                        | Cancel             |

Select your printer from the menu, and print as you normally would.

If you have questions or need assistance please contact the Center for Learning and Teach at <u>clt@occc.edu</u> or 405-682-7838.